## **Congratulations**

You've just purchased our first and only radar/laser detection system offering 360° ticket protection with high-definition performance and accuracy—the all-new ESCORT Max 360.

Visit EscortRadar.com to access the comprehensive Owner's Manual.

## **ESCORT Max 360 Features**

- NEW Front and rear receivers offer 360° ticket protection
- **NEW threat location arrows** report the direction the alert is coming from
- **NEW magnetic mount** allows for easy attachment and removal of unit from windshield bracket
- **HD Performance** identifies real threats sooner than any other detector, providing more advanced warning when you need it
- **GPS location-based intelligence** automatically locks out false alerts and allows you to mark locations for future reference
- **Built-In Bluetooth**<sup>®</sup> technology give you access to ESCORT's award-winning real-time ticketprotection app, ESCORT Live!

## Registration

Before downloading ESCORT Live! you must first register your ESCORT Max 360. Be sure to have your device nearby, as you will need the serial number. To view the serial number and software revision, press the MRK and MUTE buttons while powering on the detector.

- 1. Visit EscortRadar.com, scroll to the bottom of the page, and click Product Registration.
- 2. Click the link under ESCORT Live! Ready Devices.
- 3. Follow the onscreen instructions to register your device.

Be sure to write down the username and password you create, as you will need this information to access and download ESCORT Live! (You will also receive an email with this information, once you have registered your device.)

# Downloading ESCORT Live!

- 1. Enter the iTunes app store or Google Play store on your smartphone and search for ESCORT Live radar.
- 2. Follow the onscreen instructions to download.
- 3. When prompted, enter the username and password you created when registering your ESCORT Max 360.

# Pairing to Your Smartphone

To pair your smartphone to ESCORT Max 360:

1. Ensure detector power is on.

- 2. On your smartphone, go to Bluetooth settings.
- 3. Ensure Bluetooth is on.
- 4. Tap Scan for Devices or wait for the Devices list to populate. ESCORT Max 360 should appear under devices.
- 5. Tap ESCORT Max 360 to pair the device to your phone. The Bluetooth icon on the detector will appear blue when paired to your phone.
- 6. Open the ESCORT Live! App, walk through the tutorial, and you're ready to hit the road!

For Bluetooth pairing tips and more information on using ESCORT Live! visit EscortRadar.com.

### Installation

ESCORT Max 360 comes with our new Magnetic Mount feature. Simply slide the detector all the way onto the mounting bracket, and that's it. To remove, gently pull the detector off the mounting bracket.

### **Mounting Tips**

- Place in center of windshield between driver and passenger.
- Ensure clear view of road ahead and sky above.
- Avoid windshield wipers and heavily tinted areas.

### To mount the detector in your vehicle:

- 1. Remove backing from StickyCup mount.
- 2. Firmly press StickyCup onto windshield and flip locking clamp to secure.
- 3. Slide the detector onto the mounting bracket until it's fully engaged. The magnet inside holds the detector in place.
- 4. To adjust view, loosen thumb wheel and adjust angle of mounting bracket. Tighten thumb wheel to secure.
- 5. To remove detector, gently pull it off the mounting bracket.
- 6. To remove mount from windshield, release locking clamp and pull tab on top of StickyCup.

### **Sticky Cup Care Instructions**

To clean Sticky Cup, rinse under warm water, gently wipe off any debris and allow to air dry.

## **Controls & Features**

### Using ESCORT Max 360

Plug small end of SmartCord into modular jack on ESCORT Max 360 and large end of SmartCord into your vehicle's lighter/accessory socket. ESCORT Max should power on automatically. If not, press the device's power button.

NOTE: You can easily access and customize all of your Settings & Preferences by pressing and holding the BRT and SEN buttons. See Settings & Preferences for details.

### Using SmartCord

- Mute Button
  - Press to mute an alert
  - Press three times to lock out a false alert

- o Press twice while receiving a locked-out alert to unlock
- When connected to ESCORT Live! press and hold to manually report to other users a verified X or K band alert, or a police officer observing traffic
- Alert Light: Blinks orange when receiving an alert
- Power Light: Lights blue when receiving power
- Magnetic Mount

Simply slide detector on or off mounting bracket

- Mark Location (MRK)
   To mark a location for future alerts, press MRK twice, then VOLUME + or to select the type of marker, then MRK again to confirm. Press twice while receiving marker alert to unmark
- Power
   Press to turn detector on or off
- Mute

Press to mute an alert; press three times to lock out a false alert; press twice while receiving a locked-out alert to unlock

- Threat Location Arrows Report the direction the alert is coming from
- Volume
   Press and hold + or to adjust volume
- Sensitivity (SEN) Press to adjust detector sensitivity (Highway, Auto, Auto NoX)
- Brightness (BRT) Press to adjust display brightness (Min, Med, Max, Auto, Dark)
- Alert Area

Max 360 offers seven different settings for displaying front and rear alerts. See Preferences for details

- Current Speed Shows battery voltage when Speed Display is off
- Speed Display

Over Speed Alert setting that can be adjusted in Preferences. Displays Bluetooth icon when paired to phone, and posted speed limit for current location when connected to ESCORT Live!

# **Settings & Preferences**

Press and hold BRT and SEN buttons to access Preferences. To exit Preferences, simply wait a few seconds without pressing a button. The unit will display **Completed** to confirm your selections.

| Press BRT to go from<br>one category to the next |           | Press VOLUME + or – to change<br>your setting within a category |
|--------------------------------------------------|-----------|-----------------------------------------------------------------|
| User Mode                                        | Advanced* | Access and customize all                                        |
|                                                  |           | Settings and Preferences                                        |
|                                                  | Novice    | Access and customize units and                                  |
|                                                  |           | display color (all other Settings                               |
|                                                  |           | are set to factory defaults)                                    |

|               |                             | Note: Switch to Advanced mode    |
|---------------|-----------------------------|----------------------------------|
|               |                             | to view all Preferences          |
| Pilot Mode    | Scanning*                   | Scanning Bar with Full Word      |
|               | Full Word                   | Full Word only: Auto, Auto No    |
|               |                             | X, or Highway                    |
| Arrow Mode    | Single*                     | Displays threat location arrow   |
|               |                             | for primary alert                |
|               | Multiple                    | Displays threat location arrows  |
|               |                             | for multiple alerts              |
|               | Band                        | Displays threat location arrows  |
|               |                             | for multiple alerts, with colors |
|               |                             | representing bands: X=green,     |
|               |                             | K=blue, Ka/Laser=red             |
| Display Color | Blue* / Green / Red / Amber | Set color to match your          |
|               | •                           | venicie's dash display           |
| Speed Display | On*                         | Displays current speed           |
|               | Off                         | Displays battery voltage         |
| Cruise Alert  | 20 mph*                     | Offers double-beep alert tones   |
|               |                             | if traveling below specified     |
|               |                             | speed                            |
|               | Off / 20*–160 mpn           |                                  |
| Over Speed    | /0 mph*                     | Reminds you when you exceed      |
|               | Off / 20, 160 mmb           | a specified speed                |
| Matar Mada    | OII / 20-160 mpn            | Drimany alort hand with har      |
| Meter Mode    | Standard                    | graph of signal strongth         |
|               | Stand EP1*                  | Brimany alort hand with          |
|               |                             | locational bar graphs of signal  |
|               |                             | strength                         |
|               | Stand ER2*                  | Primary and secondary alert      |
|               | Stand The                   | hands with har graphs of signal  |
|               |                             | strength for each                |
|               | Spec FR1                    | Primary alert hand with          |
|               | Spectra                     | numeric frequency and            |
|               |                             | locational bar graphs of signal  |
|               |                             | strength                         |
|               | Spec FR2                    | Primary and secondary alert      |
|               |                             | bands, with numeric              |
|               |                             | frequencies and locational bar   |
|               |                             | graphs of signal strength for    |
|               |                             | each                             |
|               | Expert FR                   | Multiple alert bands, with       |
|               |                             | locational bar graphs of signal  |
|               |                             | strength for each                |
|               | Simple                      | Simple messages replace bands:   |
|               |                             | Caution (if traveling below      |
|               |                             | Cruise Alert limit)              |

|                             |                         | Slow Down (if traveling above<br>Cruise Alert limit) |
|-----------------------------|-------------------------|------------------------------------------------------|
| Tones                       | Standard*               | Standard ESCORT alert tones                          |
|                             | Standard+               | Standard ESCORT alert tones for                      |
|                             |                         | primary alert and double-beep                        |
|                             |                         | tones for additional alerts                          |
|                             | Mild                    | Mild doorbell chime alert tones                      |
| AutoMute                    | Low / Med* / High / Off | Automatically reduces audio to                       |
|                             | ,, ,, ,, ,,             | preferred volume during alert                        |
| Autolearn                   | On* / Off               | Automatically stores and locks                       |
|                             |                         | out false alarms                                     |
| Units                       | English* / Metric       | Units for distance and speed                         |
|                             | English* / Espanol      | Language for voice and text                          |
| Voice                       | On* / Off               | Voice appouncements                                  |
| GPS Filter                  | On* / Off               | Enables GPS-nowered features                         |
| AutoPower                   |                         | Power turns on or off                                |
| Autorower                   | 011                     | depending on your vehicle's                          |
|                             |                         | ignition type (constant nower or                     |
|                             |                         | switched)                                            |
|                             | 1 Hour                  | Powers off automatically after 1                     |
|                             | THOU                    | hour                                                 |
|                             | 2 Hours                 | Powers off automatically after 2                     |
|                             | 2 110013                | hours                                                |
|                             | 1 Hours*                | Powers off automatically after A                     |
|                             | 4 110013                | hours                                                |
|                             | 8 Hour                  | Powers off automatically after 8                     |
|                             | 8 11001                 | hours                                                |
|                             |                         | NOTE: AutoPower only works                           |
|                             |                         | with constant nower ignition If                      |
|                             |                         | AutoPower is on the display                          |
|                             |                         | screen ages blank after 30                           |
|                             |                         | minutes to save screen life                          |
|                             |                         | Display screen will turn on                          |
|                             |                         | automatically after you reach                        |
|                             |                         | 10 mph                                               |
| Band Fnables                | Default*                | Default settings for North                           |
|                             |                         | America                                              |
|                             | Modified                | Customize the bands you want                         |
|                             |                         | to monitor                                           |
|                             |                         |                                                      |
| Press SEN to modify band    |                         | Press VOLUME + or – to change                        |
| preferences and go from one |                         | your setting within a category                       |
| category to the next        |                         |                                                      |
| X Band                      | On* / Off               | Frequency: 10.475–10.575 GHz                         |
| (2) K Band                  | On* / Off               | Frequency <b>: <mark>24.050</mark>–</b> 24.250 GHz   |
| Ka Band                     | On* / Off               | Frequency: 33.400–36.000 GHz                         |
| Ka POP                      | On / Off*               |                                                      |

| Laser                       | On* / Off | All laser guns used in North<br>America |
|-----------------------------|-----------|-----------------------------------------|
| TSR                         | On* / Off | Automatically rejects traffic           |
|                             |           | flow sensor false alarms                |
| Marker Enables              | Default*  | All markers on                          |
|                             | Modified  | Customize the types of                  |
|                             |           | locations you want to mark for          |
|                             |           | future reference                        |
| Press SEN to modify marker  |           | Press VOLUME + or – to change           |
| preferences and go from one |           | your setting within a category          |
| category to the next        |           |                                         |
| Other                       | On* / Off | Other location                          |
| Redlight                    | On* / Off | Red-light camera                        |
| Red & Speed                 | On* / Off | Red-light & speed camera                |
| Speed Camera                | On* / Off | Speed camera                            |
| Speed Trap                  | On* / Off | Speed trap                              |
| Air Patrol                  | On* / Off | Known aircraft-patrolled areas          |
|                             |           | NOTE: User cannot mark an air           |
|                             |           | patrol location                         |
| Clear Locations             | Marked    | Clear all user-marked locations.        |
|                             |           | Press SEN to confirm.                   |
|                             | Lockouts  | Clear all lockouts. Press SEN to        |
|                             |           | confirm.                                |
|                             | Defender  | Clear all Defender Database             |
|                             |           | data. Press SEN to confirm.             |
|                             | Format    | Clear Defender Database, all            |
|                             |           | markers and all lockouts. Press         |
|                             |           | SEN to confirm.                         |

#### \*Default Setting

### Note for Settings & Preferences

For descriptions of features and functions available when connected to ESCORT Live, visit EscortRadar.com and download the ESCORT Max 360 Owner's Manual.

To view serial number and software revision, press MRK and MUTE while powering on detector.

To restore ESCORT Max 360 to its original factory settings, press and hold SEN and BRT while turning the power on. A "Restored" message will display, acknowledging the reset.

#### **Software Updates**

ESCORT Max 360's red light and speed camera Defender Database is easily updated using our exclusive detector software tools found on our web site. Firmware, or the operating software for the detector, can also be updated using these tools.

To access these updates, please register your ESCORT Max 360 at EscortRadar.com. Once registered, you will receive email notifications that updates are available for your database or firmware. To handle

your software and database updates, you will need to connect your Max 360 to a computer via USB A / Mini B cable (not included).

### **Contact Us**

#### Accessories

[phone icon] 800.433.3487 [mouse icon] EscortRadar.com

Designed in the USA

ESCORT Inc. 5440 West Chester Road West Chester, OH 45069

Sales / Service 800.433.3487 www.EscortRadar.com

©2015 ESCORT Inc. ESCORT<sup>®</sup>, ESCORT Max 360<sup>®</sup>, Escort Live!<sup>™</sup>, Defender<sup>®</sup>, AFR<sup>®</sup>, TrueLock<sup>™</sup>, SmartShield<sup>®</sup>, SpecDisplay<sup>™</sup>, AutoSensitivity<sup>™</sup>, ExpertMeter<sup>™</sup>, and Cincinnati Microwave are trademarks of ESCORT Inc. Manufactured in Canada. Features, specifications and prices subjects to change without notice.

FCC NOTE: Modifications not expressly approved by the manufacturer could void the user's FCC-granted authority to operate the equipment.

FCC ID: QKLM6. Contains FCC ID: QKLBT1

This device complies with part 15 of the FCC rules. Operation is subject to the following two conditions: (1) This device may not cause harmful interference, and (2) This device must accept any interference received, including interference that may cause undesired operation.

Made for iPhone 4, iPhone 4s, iPhone 5, iPhone 5c, iPhone 5s. iPhone is a trademark of Apple Inc., registered in the U.S. and other countries. "Made for iPhone" means that an electronic accessory has been designed to connect specifically to iPhone and has been certified by the developer to meet Apple performance standards. Apple is not responsible for the operation of this device or its compliance with safety and regulatory standards. Please note that the use of this accessory with iPhone may affect wireless performance. Android is a registered trademark of Google Inc. The Bluetooth<sup>®</sup> word mark and logos are registered trademarks owned by Bluetooth SIG, Inc., and any use of such marks by ESCORT is under license.